Bonafide Certificate on e-Mitra portal

1. After SSO Login -> Open Emitra application

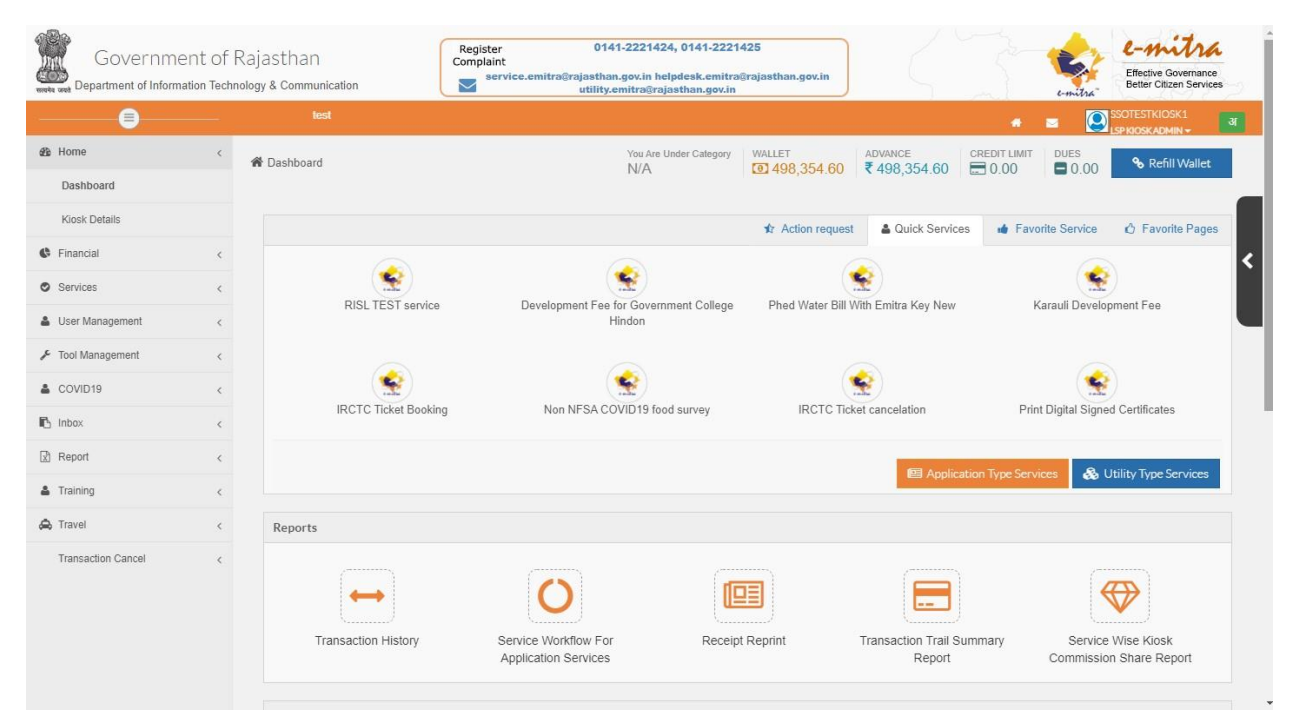

2. Go to Application Type services and search Bonafide

| राजस्थान सरकार<br>जनस्थान सरकार                                                                                                    | Register 0141-2221424, 0141-2221425<br>Complaint<br>service.emitra@rajasthan.gov.in helpdesk.emitra@rajasthan.gov.in<br>utility.emitra@rajasthan.gov.in | e-mitra<br>Effective Governance<br>Better Citizen Services |
|----------------------------------------------------------------------------------------------------|----------------------------------------------------------------------------------------------------|------------------------------------------------------------|
|                                                                                                    |                                                                                                    |                                                            |
| <ul> <li>मुख्य पृष्ट</li> <li>दिसीय</li> <li>रे विसीय</li> <li>रे वेसाय</li> <li>रे वेसाय</li> <li>रे</li></ul> | । डैयबोर्ड > सेवाये> सेवाओ का उपयोग> प्रमाण पत्र सेवाये<br>सेवाएं   ओनवाइन सेवा आवेवन                                                                   |                                                            |
| समस्त सेवाओ के लेन दन<br>रसीद दुबारा छापे<br>लंबित लेनदेन सत्यापित करें                                                                                                    | থ্যে ধর্বা ক'লেখ আবরন<br><u>bd</u><br>Application form for Bonafide Certificate(मूल निवास प्रमाण पत्र हेतु आवेदन)                                       | विभाग के अनुसार सेवा खोजे                                  |
| सेवा सेवाओं के लिए सेवा कार्यप्रवाह<br>जियो ओटीपी की जांच करें                                                                                                    |                                                                                                    |                                                            |
| मानधन सावसज क लिए माबाइल<br>पंजीकरण<br>आईआरसीटीसी एजेंट पंजीकरण फॉर्म                                                                                                    |                                                                                                    |                                                            |
| प्लस वन डिस्कॉम बिल भुगतान<br>स्वास्थ मित्र एप्लीकेशन                                                                                                    |                                                                                                    |                                                            |
| स्वास्व मंत्र साटाफकट प्रट<br>होम डिलीवरी सेवा                                                                                                    |                                                                                                    |                                                            |
| कराला । वश्चावद्यालय सेवा<br>हिंडन विश्वविद्यालय सेवा                                                                                                    |                                                                                                    |                                                            |
| सवाओं का उपयोग <                                                                                                    |                                                                                                    |                                                            |

## 3. Enter one of the ID.

|                                       | पूरे प्रोसेस की जानकारी के लिए आज | नोमवार को रात्रि 8 बजे उत्कर्ष के सीईजो व फाउंडर निर्मल गहलोत सर सभी मास्टर ट्रेनरं | # <b>=</b> * |                                |
|---------------------------------------|-----------------------------------|-------------------------------------------------------------------------------------|--------------|--------------------------------|
| 🏚 मुख्य पृष्ट <                       | ≜                                 | उपयोग> प्रमाण पत्र सेवाये                                                           |              |                                |
| 🕼 वित्तीय <                           |                                   |                                                                                     |              |                                |
| 🕲 सेवाये <                            | सवाए आनलाइन सेवा उ                | गविदन                                                                               |              |                                |
| समस्त सेवाओ के लेन देन                | 🕑 सेवा के लिए आवेदन               |                                                                                     |              |                                |
| रसीद दुबारा छापे                      | Application form for E            | onafide Certificate(मूल निवास प्रमाण पत्र हेत् आवेदन) Q                             |              | विभाग के अनुसार सेवा खोजे      |
| लंबित लेनदेन सत्यापित करें            |                                   |                                                                                     |              | e                              |
| सेवा सेवाओं के लिए सेवा कार्यप्रवाह   |                                   |                                                                                     |              |                                |
| जियो ओटीपी की जांच करें               | 🕑 जानकारी                         |                                                                                     |              |                                |
| मानधन सविसेज के लिए मोबाइल<br>पंजीकरण | जनआधार आईडी                       | जनआधार आईडी आगे बढ़ें                                                               |              |                                |
| आईआरसीटीसी एजेंट पंजीकरण फॉर्म        | आधार (आई डी)                      | आधार (आई डी) आगे बढ़ें                                                              |              |                                |
| एयस्टेल प्री पेड                      | ईमित्र पंजीकरण संख्या             | ईमित्र पंजीकरण संख्या आगे बढ़ें                                                     |              |                                |
| गवर्नमेंट कॉलेज हिंदौन फीस डिपॉजिट    |                                   | नए इ मित्र पंजीकरण हेतु क्लिक करे                                                   |              |                                |
| करौली कॉलेज शुल्क                     |                                   | ध्यान दें: कृपया कम से कम एक पहचान दर्ज करे                                         |              |                                |
| 🛔 सेवाओं का उपयोग 🗸                   |                                   |                                                                                     |              |                                |
| पैसा जमा करने सम्बन्धी सेवाये         |                                   |                                                                                     |              |                                |
| प्रमाण पत्र सेवाये                    |                                   |                                                                                     |              |                                |
| 🛔 उपयोगकर्ता प्रबंधन <                | -                                 |                                                                                     |              |                                |
|                                       |                                   | © 2021 - 2022                                                                       |              | Build Version V001260520211820 |

4. Enter Janaadahar/Aadhar/E-Mitra Registration no.

|                                         | निर्देशित किया जाता कि मुख्यमंत्री चि | रंजीवी स्वास्भ्य बीमा योजना के रजिस्ट्रेशन की अंतिम तिथि 31 मई 2021 है जिसके बार |               |              |
|-----------------------------------------|---------------------------------------|----------------------------------------------------------------------------------|---------------|--------------|
| 🏚 मुख्य पृष्ट <                         | ू<br>🐐 डैशबोर्ड > सेवाये> सेवाओ क     | उपयोग> प्रमाण पत्र सेवाये                                                        |               |              |
| 🕼 वित्तीय <                             | <u> </u>                              |                                                                                  |               |              |
| 🕑 सेवाये <                              | सवाए ऑनलाइन सेवा.                     |                                                                                  |               |              |
| समस्त सेवाओ के लेन देन                  | 🕑 सेवा के लिए आवेदन                   |                                                                                  |               |              |
| रसीद दुबारा छापे                        | Application form for E                | lonafide Certificate(मल निवास प्रमाण पत्र हेत आवेदन) Q                           | विभाग के अन्स | ार सेवा खोजे |
| लंबित लेनदेन सत्यापित करें              |                                       | (K '2 '/ '                                                                       |               | <            |
| सेवा सेवाओं के लिए सेवा कार्यप्रवाह     |                                       |                                                                                  |               |              |
| जियो ओटीपी की जांच करें                 | 🕑 जानकारी                             |                                                                                  |               | -            |
| मानधन सर्विसेज के लिए मोबाइल<br>पंजीकरण | जनआधार आईडी                           | 0000-1112-04762 आर <b>े ब</b> ढ़े                                                |               |              |
| आईआरसीटीसी एजेंट पंजीकरण फॉर्म          | आधार (आई डी)                          | आधार (आई डी) आगे बढें                                                            |               |              |
| एयरटेल प्री पेड                         | ईमित्र पंजीकरण संख्या                 | ईसित्र पंजीकरण संख्या आगे बढ़ें                                                  |               |              |
| गवर्नमेंट कॉलेज हिंदोंन फीस डिपॉजिट     |                                       | नए इ मित्र पंजीकरण हेतु क्लिक करे                                                |               |              |
| करोंली कॉलेज धुल्क                      |                                       | ध्यान दें: कृपया कम से कम एक पहचान दर्ज करे                                      |               |              |
| 🛔 सेवाओं का उपयोग <                     |                                       |                                                                                  |               |              |
| पैसा जमा करने सम्बन्धी सेवाये           |                                       |                                                                                  |               |              |
| प्रमाण पत्र सेवाये                      |                                       |                                                                                  |               |              |
| 🛔 उपयोगकर्ता प्रबंधन <                  |                                       |                                                                                  |               |              |

# 5. Select Applicant

|                                                                | Land () Lindenge ve 2 दे रोग भई भी प्रायेतन प्राये 124052021 (227 PM - 174 1942 (Paddeen, 172 |                                                 |  |                           |   |
|----------------------------------------------------------------|-----------------------------------------------------------------------------------------------|-------------------------------------------------|--|---------------------------|---|
| <ul> <li>मुख्य पृष्ट</li> <li>दिलीय</li> </ul>                 | * हैशबोर्ड > सेवाये> सेवाओं का उपयोग> प्र                                                     | गण पत्र सेवाये Select a Family Member ×         |  |                           |   |
| <ul> <li>सेवामे</li> <li>समस्त सेवाओ के लेन देन</li> </ul>     | सेवाएं ऑननाइन सेवा आवेदन<br>🕼 सेवा के लिए आवेदन                                               | Kamal Kumar Jain(42885371441)                   |  |                           |   |
| रसीद दुवारा छापे<br>लंबित लेनदेन सत्यापित करें                 | Application form for Bonafide C                                                               | rtificate (स्त                                  |  | विभाग के अनुसार सेवा खोजे | < |
| सेवा सेवाओं के लिए सेवा कार्यप्रवाह<br>जियो ओटीपी की जांच करें | 🕑 जानकारी                                                                                     |                                                 |  |                           |   |
| मानधन सर्विसेज के लिए मोबाइल<br>पंजीकरण                        | जनआधार आईडी 0000-1                                                                            | 12-04762 आगे बढ़े                               |  |                           |   |
| आईआरसीटीसी एजेंट पंजीकरण कॉर्म                                 | आधार (आई डी) आधार (                                                                           | गई डी) आगे बढ़ें                                |  |                           |   |
| एयरटेल प्री पेंड<br>गवनंमेंट कॉलेज हिंदौंन फीस डिपॉजिट         | ईमित्र पंजीकरण संख्या<br>ईमित्र पंज<br>नए इ मित्र                                             | किरण संख्या आगे बढ़ें<br>रंजीकरण हेतु किंसक करे |  |                           |   |
| करोली कॉलेज शुल्क<br>सेवाओ का उपयोग                            | ध्यान दें. वृ                                                                                 | स्या कम से कम एक पहचान दर्ज करे                 |  |                           |   |
| पैसा जमा करने सम्बन्धी सेवाये                                  |                                                                                               |                                                 |  |                           |   |
| प्रसाण पत्र सेवाये                                             |                                                                                               |                                                 |  |                           |   |
| 🛔 उपयोगकतां प्रबंधन <                                          |                                                                                               |                                                 |  |                           |   |

# 6. Details will be fetched for applicant

| 🧊 राजस्थान सरकार                                 |                               | Register 0141-2221424, 0141-22214<br>Complaint<br>service.emitra@rajasthan.gov.in helpdesk.emitra@ | 25<br>ajasthan.gov.in                   |                                             | e-mitra<br>Effective Governance |
|--------------------------------------------------|-------------------------------|----------------------------------------------------------------------------------------------------|-----------------------------------------|---------------------------------------------|---------------------------------|
| स्वकंत करते. सूचना प्रदियागिका एव संचार विभाग    |                               | utility.emitra@rajasthan.gov.in                                                                    |                                         | e-mitra"                                    | NISHSAINI2.DOIT                 |
|                                                  |                               |                                                                                                    |                                         | * = * 📓                                     |                                 |
| 🔿 सेवाये 🗸                                       | 🖀 डैशबोर्ड > सेवाये> सेवाओ का | उपयोग> त्रमाण पत्र सेवाये                                                                          |                                         |                                             |                                 |
| समस्त सेवाओं के लेन देन                          | सेवाएं ऑनलाइन सेवा अ          | मावेदन्ग                                                                                           |                                         |                                             |                                 |
| सेवा सदस्यता                                     | 🗷 सेवा के लिए आवेदन           |                                                                                                    |                                         |                                             |                                 |
| रसीद दुवारा छापे                                 | Application form for B        | onafide Certificate(मन्त्र विवास प्रसाण पत्र हेन भावेटन) Q                                         |                                         | विभाग                                       | ग के अनसार सेवा खोजे            |
| लंबित लेनदेन सत्यापित करें                       | , pproductive a               |                                                                                                    |                                         |                                             |                                 |
| सेवा सेवाओं के लिए सेवा कार्यप्रवाह              |                               |                                                                                                    |                                         |                                             |                                 |
| होम डिलीवरी सेवा                                 | 🗷 जानकारी                     |                                                                                                    |                                         |                                             |                                 |
| 🛔 सेवाओं का उपयोग <                              | जनआधार आईडी                   | जनआधार आईडी आगे बढ़ें                                                                              |                                         |                                             |                                 |
| पैसा जमा करने सम्बन्धी सेवाये                    | आधार (आई डी)                  | आधार (आई डी) आगे बढ़ें                                                                             |                                         |                                             |                                 |
| प्रमाण पत्र सवाय                                 | ईमित्र पंजीकरण संख्या         | 2000150512 आगे बढ़ें                                                                               |                                         |                                             |                                 |
| <ul> <li>साथग प्रथमन</li> <li>कोविट10</li> </ul> |                               | नए इ मित्र पंजीकरण हेतु क्लिक करे                                                                  |                                         |                                             |                                 |
| 🔹 फार्फ्साइल 🗸                                   |                               | ध्यान दें. कृपया कम से कम एक पहचान दर्ज करे                                                        |                                         |                                             |                                 |
| 🗈 इनबॉक्स 🗸                                      |                               |                                                                                                    |                                         |                                             |                                 |
|                                                  | 🗷 प्रोफाइल देखने के लिए       | यहाँ क्लिक करे                                                                                     |                                         |                                             |                                 |
|                                                  | 🕑 मूलभूत जानकारी              |                                                                                                    |                                         |                                             | Refresh                         |
|                                                  |                               |                                                                                                    |                                         |                                             |                                 |
|                                                  | एस एस ओ आई डी                 | MANISHSAINI2.DOIT                                                                                  | इ मित्र रजिस्ट्रेशन संख्या              | 2000150512                                  |                                 |
|                                                  | नाम (अंग्रेजी में)            | Manish Saini                                                                                       | नाम (हिंदी में)                         | मनीष सैनी                                   |                                 |
|                                                  | जन्म तिथि *                   | 25/04/1987                                                                                         | লিশ                                     | MALE(पुरुष)                                 | ~                               |
|                                                  | मोवाइल नंबर *                 | 0254142759                                                                                         | आमाशाह (आई डी)                          |                                             |                                 |
|                                                  |                               | 5351143756                                                                                         | 3.000.000 / 3.000 ØN                    |                                             |                                 |
|                                                  | งความมารา                     |                                                                                                    | מושות (מוק טו)                          |                                             |                                 |
|                                                  | প্রত্যা *                     | GENERAL (सामान्य) 🗸                                                                                | वैवाहिक स्थिति*                         | MARRIED(विवाहित)                            | ~                               |
|                                                  | राशन काडै संख्या              | राशन काई संख्या                                                                                    | पैन नंबर                                | पैन नंबर                                    |                                 |
|                                                  | मतदाता आईडी                   | मतदाता आईडी                                                                                        | विजली के लं                             | बिजली के नं                                 |                                 |
|                                                  | ड्राइविंग लाइसेंस नंबर        | सन्तिय जान्येय जेवर                                                                                | आईएफएससी कोड                            | आर्नगामामा सोन                              |                                 |
|                                                  | पासपोर्ट संग्रा               | ğığıqıl albata albat                                                                               | जन हिन मंगरग                            | 511.50 470 4116                             |                                 |
|                                                  | 1816 880                      | पासपोर्ट संख्या                                                                                    | जल बल संख्या                            | जल बिल संख्या                               |                                 |
|                                                  | बैंक खाता नंबर                | बैंक खाता नंबर                                                                                     | बैंक का नाम                             | बैंक का नाम                                 |                                 |
|                                                  | शाखा का नाम                   | शाखा का नाम                                                                                        |                                         |                                             |                                 |
|                                                  |                               |                                                                                                    |                                         |                                             |                                 |
|                                                  | वर्तमान पता 🛛 उ               | ामीण 💿 शहरी                                                                                        |                                         |                                             |                                 |
|                                                  |                               |                                                                                                    |                                         |                                             |                                 |
|                                                  | પતા (ઝાયુગા મ )*              | 15 krishna nagar behind madhovilas brahmpuri road                                                  | पता (१६६१ म )*                          | 15 कृष्णा नगर माधोविलास के पीछे ब्रहमपुरी र | 21                              |
|                                                  | देश*                          | INDIA                                                                                              | राज्य*                                  |                                             |                                 |
|                                                  | Terrer                        |                                                                                                    | Filman .                                |                                             |                                 |
|                                                  | diali.1                       | JAIPUR DIVISION(जयपुर डिवीजन) 🗸                                                                    |                                         | JAIPUR(जयपुर)                               | ~                               |
|                                                  | तहसील*                        | JAIPUR(जयपुर) 🗸                                                                                    | नगर निगम नगर / नगर परिषद् /<br>पालिका   | JAIPUR HERITAGE(जयप्र हेरिटेज)              | ~                               |
|                                                  | वाई*                          | WARD NO 20(वाडे न. 20) 🗸                                                                           | पिन कोड*                                | 302002                                      |                                 |
|                                                  |                               |                                                                                                    |                                         |                                             |                                 |
|                                                  | स्थाई पता ाग                  | ार्रजाश 💿 गर्म                                                                                     |                                         | वर्तमान प्रते                               | के समान                         |
|                                                  |                               |                                                                                                    | गचा (विंगी में )*                       | 1)1 10101                                   |                                 |
|                                                  | ५ता (अंग्रजा म )*             | 15 krishna nagar behind madhovilas brahmpuri road                                                  | чсі (цьсі 4)°                           | 15 कृष्णा नगर माधोविलास के पीछे ब्रहमपुरी र | E                               |
|                                                  | देश*                          | INDIA                                                                                              | राज्य*                                  | RAJASTHAN(राजस्थान)                         | ~                               |
|                                                  | संभाग*                        |                                                                                                    | জিলা*                                   |                                             |                                 |
|                                                  |                               | এনাদ্যেদ ঢাগাওাথা(অযপুই ।ইবারল) ❤                                                                  |                                         | งศษ∪ห(ง/ส4ุ4)                               | ×                               |
|                                                  | तहसील*                        | JAIPUR(जयपुर) 🗸                                                                                    | नगर ानगम नगर / नगर परिषद् /<br>पालिका * | JAIPUR HERITAGE(जयप्र हेरिटेज)              | ~                               |
|                                                  | वाई*                          | WARD NO 20(वार्ड न. 20) 🗸                                                                          | पिन कोड*                                | 302002                                      |                                 |
|                                                  |                               |                                                                                                    |                                         |                                             |                                 |
|                                                  |                               |                                                                                                    |                                         |                                             |                                 |
|                                                  | 🗢 सेव                         |                                                                                                    |                                         |                                             |                                 |
|                                                  |                               |                                                                                                    |                                         |                                             |                                 |
|                                                  |                               | @ 2021 - 2022                                                                                      |                                         | B                                           | uild Version V00126052021182    |

#### 7. Click on save and Next

| संभाग*            | BIKANER DIVISION(बीकानेर डिवीजन) 🗸 🗸                               | जिला              | HANUMANGARH(हनुमानगढ़)                    | ~               |
|-------------------|--------------------------------------------------------------------|-------------------|-------------------------------------------|-----------------|
| तहसील*            | यह इ.मित्र पंजीकरण आई. ही 2000416442 इस सेवा के लिए पहले से सेव हे | Advertised by X   | HANUMANGARH(हनुमानगढ़)                    | ~               |
| ग्राम पंचायत*     |                                                                    |                   | 11 DLP(11 डीएलपी)                         | ~               |
| चिन कोड"          |                                                                    | ОК                |                                           |                 |
| स्थाई पता         | ग्रामीण 🕕 शहरी                                                     |                   | वर्तमान पते के समान                       |                 |
| पता (अंग्रेजी में | WARD NO 03, 11 Dlp, Dholipal, Hanumangarh                          | पता (हिंदी में )* | वार्ड न.०३, ११ डीएलपी, धोलीपाल, हनुमानगढ़ |                 |
| देश*              | INDIA                                                              | राज्य*            | RAJASTHAN(रাजस्थान)                       | ~               |
| संभाग*            | BIKANER DIVISION(बीकानेर डिवीजन) 🗸 🗸                               | जिला              | HANUMANGARH(हनुमानगढ़)                    | ~               |
| तहसील*            | HANUMANGARH(हनुमानगढ़)                                             | पंचायत समिति      | HANUMANGARH(हनुमानगढ़)                    | ~               |
| ग्राम पंचायत*     | DHOLIPAL(धोलीपाल)                                                  | गांव*             | 11 DLP(11 डीएलमी)                         | ~               |
| पिन कोड*          | 335064                                                             |                   |                                           |                 |
|                   |                                                                    |                   |                                           |                 |
|                   |                                                                    |                   |                                           |                 |
| 🗢 अगला            |                                                                    |                   |                                           |                 |
|                   | © 2021 - 2022                                                      |                   | Build Version                             | /00123012018125 |

## 8. Open Bonafide form

| 🁮 राजस्थान सरकार                                                            |                                                                                                    | Register 0141-2<br>Complaint                                                                       | 221424, 0141-22214                                      | 26                                                    |                                         | e-mitra                            |
|-----------------------------------------------------------------------------|----------------------------------------------------------------------------------------------------|----------------------------------------------------------------------------------------------------|---------------------------------------------------------|-------------------------------------------------------|-----------------------------------------|------------------------------------|
| काल प्रज सूचना प्रोद्योगिकी एवं संचार विभाग                                 | test                                                                                                    | service.emitra@rajasthan.go<br>utility.emit                                                        | v.in helpdesk.emitra@r<br>tra©rajasthan.gov.in          | ajasthan.gov.in                                       |                                         | SortEstic Ostan and Sortes         |
| क मुख्य पृष्ट < ^                                                           | 48 തോണ്ട്. മിന്നിം, മിനാമി അന്നാനി                                                                        | ग . गगणा गव कोवाने                                                                                 |                                                         |                                                       |                                         | LSP KIOSK ADMIN +                  |
| 🕸 वित्तीय <                                                                 | Tani                                                                                                    | () WHEN HE REELE                                                                                   |                                                         |                                                       |                                         |                                    |
| • सेवाये <                                                                  | स्वाए जनसङ्ग स्वा जाववन<br>द्व सेवा के शिए आवेदन                                                          |                                                                                                    |                                                         |                                                       |                                         |                                    |
| रसीद दुबारा छापे                                                            | Application form for Ronafi                                                                               | to Contribution दियास प्राणा प्रज हेन्द्र आ                                                        | लेखनः 0                                                 |                                                       |                                         | विभाग के अन्यमन केल जोन्द्रे       |
| लंबित लेनदेन सत्यापित करें                                                  | Application form for bonain                                                                               | to connected rules when as 68 on                                                                   | ((1)) Q                                                 |                                                       |                                         | and a significantia                |
| सेवा सेवाओं के लिए सेवा कार्यप्रवाह                                         |                                                                                                    |                                                                                                    |                                                         |                                                       |                                         |                                    |
| भागधा आरोपा का जाय कर<br>मानधन सर्विसेज के लिए मोबाइल                       |                                                                                                    | Downlo                                                                                             | bad Offline eFORM                                       | Upload Offline eFC                                    | RM                                      |                                    |
| पंजीकरण<br>आईआरसीटीसी एजेंट पंजीकरण फॉर्म                                   | Ce front                                                                                                  |                                                                                                    |                                                         |                                                       |                                         |                                    |
| प्लस वन जिस्कॉम बिल भुगतान                                                  | 18 2 4/14                                                                                                 |                                                                                                    |                                                         |                                                       |                                         |                                    |
| रवास्थ मित्र एग्सीबेग्सन                                                    |                                                                                                    |                                                                                                    |                                                         |                                                       |                                         |                                    |
| स्वास्थ ामन साटाफकट ाप्रट<br>होम डिलीवरी सेवा                               |                                                                                                    | मूल निवास प्रम                                                                                     | ाण पत्र हेतु आ                                          | वेदन पत्र                                             |                                         | Browse No file selected.           |
| करौली विश्वविद्यालय सेवा                                                    |                                                                                                    |                                                                                                    |                                                         |                                                       |                                         | Upload                             |
| हिंठन विश्वविद्यालय सेवा                                                    | व्यक्तिगत विवरण                                                                                           |                                                                                                    |                                                         |                                                       |                                         |                                    |
| <ul> <li>संवाजा का उपयाग<br/>र<br/>पैसा जमा करने सम्बन्धी सेवाये</li> </ul> | খ্যাৰ্থকে*                                                                                                | चयन करें                                                                                           | ~                                                       | प्राचीं का नाम *                                      | राकेश मेहता                             |                                    |
| प्रमाण पत्र सेवाये                                                          | संबंध प्रवणर*                                                                                             | चयन करें                                                                                           | ~                                                       | पिता/पति का नाम <b>ः</b>                              |                                         |                                    |
| एकआईआर सेवा                                                                 | पिता/पति का मूल स्थान <b>"</b>                                                                            |                                                                                                    |                                                         | पिता/पति का व्यवसाय                                   |                                         |                                    |
|                                                                             | पिता/पति के व्यवसाय का पता                                                                                |                                                                                                    |                                                         | जन्म स्थान •                                          |                                         |                                    |
|                                                                             | जन्म तिथि*                                                                                                | 05/09/1991                                                                                         |                                                         | ईमेल                                                  | RAKESHMEHTAVIT                          | PGMAIL.COM                         |
|                                                                             | मोबाइल नंबर*                                                                                              | 8209867591                                                                                         |                                                         | भामाचाह आईटी                                          |                                         |                                    |
|                                                                             | आधार आईडी                                                                                                 |                                                                                                    |                                                         | स्कूल / कॉलेज का नाम                                  |                                         |                                    |
|                                                                             |                                                                                                    |                                                                                                    |                                                         |                                                       |                                         |                                    |
|                                                                             | ख्याई पता                                                                                                 |                                                                                                    |                                                         |                                                       |                                         | Get Profile Address                |
|                                                                             | पता अंग्रेजी में <b>•</b>                                                                                 | rtgfgfg                                                                                            |                                                         | पता हिन्दी मे <b>*</b>                                | ६८ प्रिंटर्स नगर सेकंज ज                | ताबाही टॉक रोड                     |
|                                                                             |                                                                                                    |                                                                                                    |                                                         |                                                       |                                         |                                    |
|                                                                             | देश-                                                                                                    | INDIA                                                                                              |                                                         | राज्य*                                                | RAJASTHAN(राजस्थान                      | 0                                  |
|                                                                             | हिवीजन*                                                                                                   | JAIPUR DIVISION(जयपुर हियीजन)                                                                      |                                                         | चित्रला"                                              | JAIPUR(जयपुर)                           |                                    |
|                                                                             | तहसील"                                                                                                    | BASSI(यस्सी)                                                                                       |                                                         | नगर पालिका <b>*</b>                                   |                                         |                                    |
|                                                                             | वार्ड                                                                                                    |                                                                                                    |                                                         | पंचायत समिति                                          | BASSI(बस्सी)                            |                                    |
|                                                                             | ग्राम पंचायत                                                                                              | BASSI(बस्सी)                                                                                       |                                                         | শাইয়*                                                | BASSI(बरसी)                             |                                    |
|                                                                             | पिन कोड-                                                                                                  | 302001                                                                                             |                                                         |                                                       |                                         |                                    |
|                                                                             |                                                                                                    |                                                                                                    |                                                         |                                                       |                                         |                                    |
|                                                                             | आपने किस कक्षा तक और कहां त                                                                               | क शिक्षा प्राप्त की                                                                                |                                                         |                                                       |                                         |                                    |
|                                                                             |                                                                                                    | विक्षण संस्थान का नाम                                                                              |                                                         | रधान                                                  |                                         |                                    |
|                                                                             | कक्षा 1 से 9                                                                                              |                                                                                                    |                                                         |                                                       |                                         |                                    |
|                                                                             | 10 ची                                                                                                    |                                                                                                    |                                                         |                                                       |                                         |                                    |
|                                                                             | 12 वीं                                                                                                    |                                                                                                    |                                                         |                                                       |                                         |                                    |
|                                                                             | स्रातक                                                                                                    |                                                                                                    |                                                         |                                                       |                                         |                                    |
|                                                                             | स्रातकोत्तर                                                                                               |                                                                                                    |                                                         |                                                       |                                         |                                    |
|                                                                             | अन्य                                                                                                    |                                                                                                    |                                                         |                                                       |                                         |                                    |
|                                                                             |                                                                                                    |                                                                                                    |                                                         |                                                       |                                         |                                    |
|                                                                             | अन्य विवरण                                                                                                |                                                                                                    |                                                         |                                                       |                                         |                                    |
|                                                                             | स्वयं/पिता की अबल सम्पत्ति का विव                                                                         | रण मय स्थान*                                                                                       |                                                         | क्या मलदाला सूची में स्वयं                            | का/पिता/पति का नाम है ?*                |                                    |
|                                                                             |                                                                                                    |                                                                                                    |                                                         | चयन करें                                              |                                         | ~                                  |
|                                                                             | आपका परिवार राजस्थान में कितने<br>वर्ष                                                                    | वर्षों से रह रहा है ?*                                                                             |                                                         |                                                       |                                         |                                    |
|                                                                             |                                                                                                    |                                                                                                    |                                                         |                                                       |                                         |                                    |
|                                                                             | vificur de Carr                                                                                           |                                                                                                    |                                                         |                                                       |                                         |                                    |
|                                                                             | गाय आप विकासित हैं ?*                                                                                     |                                                                                                    |                                                         | अग्राका विवास करा और 1                                | ดิจมติจ พบน พ.ค.ศ ?*                    |                                    |
|                                                                             | चयन करें                                                                                                  |                                                                                                    | >                                                       | चयन करें                                              | र्पति क                                 | । नाम                              |
|                                                                             | क्या आपके पति राजस्थान के मूल नि                                                                          | रवासी हें ?*                                                                                       |                                                         | आप अपने पति के साथ व                                  | ल्ब से एवं किस स्थान घर रह रही हैं ?*   |                                    |
|                                                                             | चयन कर                                                                                                    |                                                                                                    |                                                         | चयन कर                                                | o cana a                                | 11 11 H                            |
|                                                                             | संबधित दस्तावेज सलंग विवरण                                                                                |                                                                                                    |                                                         |                                                       |                                         |                                    |
|                                                                             | 1 राजस्थान में पैदा हुआ है औ                                                                              | र उसके माता-पिता इस राज्य के मूल निवासी हं                                                         | ì                                                       |                                                       |                                         |                                    |
|                                                                             | <ul> <li>माता/पिता का मूल निवास</li> <li>लगातार 10 वर्षों के बिजली</li> <li>10 वर्षों के बिजली</li> </ul> | प्रमाण पत्र व चुनाव पहचान पत्र/ पासपोर्ट/ढ्राइविंग<br>/पानी/टेलीफोन के बिल(प्रत्येक वर्ष का एक-एक) | । लाइसेंस/अन्य फोटो पहना<br>व नुनाव पहनान पत्र /पास     | ल पत्र या<br>वोर्ट/ठ्राइतिंग लाइसेंस/अन्य<br>ग्रन्म्य | फोटो पहनान पत्र या                      |                                    |
|                                                                             | 2 उसका या उसके माता-पिता                                                                                  | का राजस्थान मे10 वर्ष या अधिक वर्षों से मका                                                        | न हो और यदि उनका मक                                     | ग पन<br>गन कही अन्यत्र हो तो वे र                     | ाजस्थान हो यह राज्य के रूप मे अंगीकू    | न्त करते हो ।                      |
|                                                                             | ३ यह या उसके माता-पिता १०                                                                                 | वर्षों या अधिक से किराये के मकान में रह रहा                                                        | हो/रहे हो और उसे सिद्ध व                                | छरने हेतु किरायानामा प्रस्तु                          | [त किया जा सकेगा।                       |                                    |
|                                                                             | 4 उन महिलाओ की दबा में जे<br>का मूल निवासी मान ली जायेगे                                                  | राजस्थान की मूल निवासी नहीं है और ऐसे व्यक्ति<br>। चाह उसके राजस्थान में अपने 10 वर्ष के निवा      | केंत से विवाह कर रोती है ।<br>ासी की शर्त पूरी न की हो। | तो राजस्थान का मूल निवार                              | प्ती हैं और जो अपने पति के साथ राजस     | धन मे रहती है। सामान्यतया राजस्थान |
|                                                                             | 8 राज्य सरकार या राजस्थान क                                                                               | रकार के राजकीय उपक्रम में तीन वर्ष से स्वंय                                                        | या उसके माता-पिता कार्य                                 | रत हो। (उक्त साक्ष्य अनुब                             | पूचित जनजातीय क्षेत्र( टीएसपी ) के लि   | ए लागु नही होगा।                   |
|                                                                             | में तसदीक करता/करती हूँ कि उ<br>अधीन तीन नर्ष नक के कारतास प्राप्त                                        | उपरोक्त विवरण मेरी जानकारी एवं विश्वास में सही !<br>1. अर्थनगढ से नामनीय है।)                      | है। (सुझे इस तथ्य की पूर्ण ज                            | ान/जानकारी है कि व्ययध-प                              | त्र में असल्प तथ्य वर्णित करना भारतीय द | ण्ड संहिता (आईपीसी) की धारा 193 के |
|                                                                             | and the standard for                                                                                      |                                                                                                    |                                                         |                                                       |                                         |                                    |
|                                                                             | Car alagramation and                                                                                      |                                                                                                    |                                                         |                                                       |                                         |                                    |
|                                                                             | ক্ত এনসক কা ধূঁখা                                                                                         |                                                                                                    |                                                         |                                                       |                                         |                                    |
|                                                                             | क.स. संसप्रक हेणी<br>1 ADDRESS PROOF                                                                      | संलग्नक प्रकार                                                                                     |                                                         | संलग्नक का वि                                         | वरण                                     | संलग्न दस्तावेज कार्य              |
|                                                                             | 2 EDUCATION OUT 17                                                                                        | - Select -                                                                                         | ~                                                       |                                                       |                                         | + Add                              |
|                                                                             | 3 OHALECCTOR                                                                                              | - Select -                                                                                         |                                                         | ~                                                     |                                         | + Add                              |
|                                                                             | 3 QUALIFICATION                                                                                           | - Select -                                                                                         | ~                                                       |                                                       |                                         | + Add                              |
|                                                                             | 4 OTHER DOCUMENT A                                                                                        | - Select - ~                                                                                       |                                                         |                                                       |                                         | + Add                              |
|                                                                             | 5 APPLICATION FORM                                                                                        | - Select -                                                                                         | ~                                                       |                                                       |                                         | + Add                              |
|                                                                             |                                                                                                    |                                                                                                    |                                                         |                                                       |                                         |                                    |
|                                                                             | गंतव्य कार्यालय                                                                                           |                                                                                                    |                                                         |                                                       |                                         |                                    |
|                                                                             |                                                                                                    |                                                                                                    | _                                                       |                                                       |                                         |                                    |

## 9. Fill form and Go to Add documents - Metadata add -Voter ID

| ADDRESS PROOF | VOTERID | EPIC NO :                                            | Browse + Add |
|---------------|---------|------------------------------------------------------|--------------|
|               |         | UPY1114131                                           |              |
|               |         | AGE :                                                |              |
|               |         | 29                                                   |              |
|               |         | FATHER_OR_HUSBAND_NAME :                             |              |
|               |         | रामेश्वर प्रसाद मेहता                                |              |
|               |         | GENDER :                                             |              |
|               |         | Male                                                 |              |
|               |         | NAME :                                               |              |
|               |         | राकेश मेहता                                          |              |
|               |         | DATE_OF_ISSUE :                                      |              |
|               |         | ADDRESS :                                            |              |
|               |         | 86, बागडो की ढाणी,बावडी कोसल्यावास, मोहब्बतपुरा, फाग |              |
|               |         |                                                      |              |

#### 10. Metadata add -Ration Card

| इ.स. | संलग्नक श्रेणी | संलग्नक प्रकार                                                                 | संलग्नक का विवरण                     | संलग्न दस्तावेज | कार्य |
|------|----------------|--------------------------------------------------------------------------------|--------------------------------------|-----------------|-------|
|      | ADDRESS PROOF  | Pation Card                                                                    | RATIONCARDNUMBER :                   | Choose File     | + Add |
|      |                | Ration Card                                                                    | 007999600084                         |                 |       |
|      |                |                                                                                | FATHER_NAME :                        |                 |       |
|      |                |                                                                                | घासी लाल<br>                         |                 |       |
|      |                | DATE_OF_<br>09/07/2013<br>MOTHER_1<br>तीजा देवी<br>FULL_NAM<br>रामेश्वर प्रसाव | DATE_OF_ISSUE :                      |                 |       |
|      |                |                                                                                | 09/07/2013                           |                 |       |
|      |                |                                                                                | MOTHER NAME :                        |                 |       |
|      |                |                                                                                | तीजा देवी                            |                 |       |
|      |                |                                                                                | FULL NAME :                          |                 |       |
|      |                |                                                                                | रामेश्वर प्रसाद                      |                 |       |
|      |                |                                                                                | ADDRESS :                            |                 |       |
|      |                |                                                                                | तह - फागी/बावडी कौशल्या दास/फागी/जयप | र               |       |

## 11. Metadata add – BSNL Landline Bill

| क्र.सं. | संलग्नक श्रेणी | संलग्नक प्रकार     | संलग्नक का विवरण                     | संलग्न दस्तावेज | कार्य  |
|---------|----------------|--------------------|--------------------------------------|-----------------|--------|
| 1       | ADDRESS PROOF  | PCNI Landling Dill | LANDLINE PHONE NUMBER WITHOUT ZERO : | Choose File     | + Arid |
|         |                |                    | 1412281725-CDR1001889181             |                 |        |
|         |                |                    | BILL_DATE :                          | 4.<br>          |        |
|         |                |                    | 27-06-2017                           |                 |        |
|         |                |                    | CITY :                               | 6<br>2          |        |
|         |                |                    | JAIPUR                               |                 |        |
|         |                |                    | ADDRESS :                            |                 |        |
|         |                |                    | null                                 |                 |        |
|         |                |                    | FULL_NAME :                          |                 |        |
|         |                |                    | VIMLA MAHESHWARI                     |                 |        |

### 12. Metadata add for DRIVING LICENSE

| १ संल   | ग्नक की सूची   |                |                                           |                 |       |
|---------|----------------|----------------|-------------------------------------------|-----------------|-------|
| क्र.सं. | संलग्नक श्रेणी | संलग्नक प्रकार | संलग्नक का विवरण                          | संलग्न दस्तावेज | कार्य |
| 1       | ADDRESS PROOF  |                | LICENSE_NUMBER :                          | Choose File     | + Add |
|         |                |                | RJ14 20120999000                          |                 |       |
|         |                |                | DATE_OF_BIRTH :                           |                 |       |
|         |                |                | 1991-09-05T00:00:00+05:30                 |                 |       |
|         |                |                | ADDRESS :                                 |                 |       |
|         |                |                | 68 PRINTERS COLONY II, SITA BARI TONK ROA |                 |       |
|         |                |                | FULL_NAME :                               |                 |       |
|         |                |                | RAKESH MEHTA                              |                 |       |
|         |                |                | FATHER_NAME :                             |                 |       |
|         |                |                | RAMESHWAR PRASAD MEHTA                    |                 |       |
|         |                |                | DATE_OF_ISSUE :                           |                 |       |
|         |                |                | 2012-12-20T00:00:00+05:30                 |                 |       |
|         |                |                | EXPIRY_DATE :                             |                 |       |
|         |                |                | 2032-12-19T00:00:00+05:30                 |                 |       |

#### 13. Metadata add - Birth Certificate

| NIX)         | अक का सूचा     |                   |                                      |                 |                                                                                                    |
|--------------|----------------|-------------------|--------------------------------------|-----------------|----------------------------------------------------------------------------------------------------|
| <b>ज.</b> स. | संलग्नक श्रेणी | संलग्नक प्रकार    | संलग्नक का विवरण                     | संलग्न दस्तावेज | कार्य                                                                                                    |
|              | ADDRESS PROOF  | Birth Certificate | NAME :                               | Choose File     | +A                                                                                                    |
|              |                |                   |                                      |                 | Contraction of the local division of the local division of the loc |
|              |                |                   | EVENTDATE :                          |                 |                                                                                                    |
|              |                |                   | 15/12/2020                           |                 |                                                                                                    |
|              |                |                   | FATHER_NAME :                        |                 |                                                                                                    |
|              |                |                   | ASHOK KUMAR YADAV                    |                 |                                                                                                    |
|              |                |                   | MOTHERNAME :                         |                 |                                                                                                    |
|              |                |                   | POONAM YADAV                         |                 |                                                                                                    |
|              |                |                   | ADDRESS :                            |                 |                                                                                                    |
|              |                |                   | VILL PUNCHALAWALI, POST GODAWAS, TEH |                 |                                                                                                    |
|              |                |                   | GENDER :                             |                 |                                                                                                    |
|              |                |                   | Male                                 |                 |                                                                                                    |
|              |                |                   | REGISTRATIONNO YEAR :                |                 |                                                                                                    |
|              |                |                   | 08110014000113200131 / 2020          |                 |                                                                                                    |

## 14. Metadata add - Marriage Certificate

| क्र.सं. | संलग्नक श्रेणी | संलग्नक प्रकार       | संलग्नक का विवरण                             | संलग्न दस्तावेज | कार्य |
|---------|----------------|----------------------|----------------------------------------------|-----------------|-------|
| 1       | ADDRESS PROOF  | Marriago Cortificato | BRIDEFATHERNAME                              | Choose File     | + Add |
|         |                |                      | रामधन कारपेंटर / ramdhan carpentar           |                 |       |
|         |                |                      | GROOMNAME :                                  |                 |       |
|         |                |                      | कैलाश चन्द जांगिङ / kailash chand jangid     |                 |       |
|         |                |                      | BRIDENAME :                                  |                 |       |
|         |                |                      | लक्ष्मी जांगिड / laxmi jangid                |                 |       |
|         |                |                      | REGISTRATIONNO :                             |                 |       |
|         |                |                      | 08110005500025300004 / 2020                  |                 |       |
|         |                |                      | GROOMFATHERNAME :                            |                 |       |
|         |                |                      | गणेश लाल जांगिड / ganesh lal jangid          |                 |       |
|         |                |                      | MARRIAGEDATE :                               |                 |       |
|         |                |                      | 20/11/2019                                   |                 |       |
|         |                |                      | MARRIAGEPLACEADDRESS :                       |                 |       |
|         |                |                      | कोथुन) चाकसू जयपुर / kothun) chaksu jaipur , |                 |       |
|         |                |                      | MARRIAGE CERTIFICATE :                       |                 |       |
|         |                |                      | 08110005500025300004 2020                    |                 |       |

### 15. Metadata add - EDUCATION QUALIFICATION

| EDUCATION<br>QUALIFICATION | RBSC Senior Secondary Supplementary Exam $\!\!\!\!\!\!\!\!\!\!\!\!\!\!\!\!\!\!\!\!\!\!\!\!\!\!\!\!\!\!\!\!\!\!$ | FATHER_NAME :  | Browse | + Add |
|----------------------------|----------------------------------------------------------------------------------------------------|----------------|--------|-------|
|                            |                                                                                                    | ROLLNO :       |        |       |
|                            |                                                                                                    | 3800001        |        |       |
|                            |                                                                                                    | MOTHER_NAME :  |        |       |
|                            |                                                                                                    | PARWATI        |        |       |
|                            |                                                                                                    | PASSING_DATE : |        |       |
|                            |                                                                                                    | 220916         |        |       |
|                            |                                                                                                    | NAME :         |        |       |
|                            |                                                                                                    | ROHIT BHATI    |        |       |
|                            |                                                                                                    | GRAND_TOTAL :  |        |       |
|                            |                                                                                                    | 262            |        |       |

## 16. Fill form and All document uploaded

|                  | सेवाएं जीवलाइन कीता आतीवन                                                                                                    |                                                                                                    |                                                                                                    |                                                |                                                                                                    |
|------------------|----------------------------------------------------------------------------------------------------|----------------------------------------------------------------------------------------------------|----------------------------------------------------------------------------------------------------|------------------------------------------------|----------------------------------------------------------------------------------------------------|
|                  | र्ष - फार्म केंद्रा अफलवापूर्वक केंव इ                                                                                                    | ੀ ਸਾਹਾ ਦੇ                                                                                                    |                                                                                                    |                                                |                                                                                                    |
| the wet          | C# shiri in fing anitism<br>Application form for Bonatic                                                                                                    | 3e Ceruncate(পুর পিরাপ সপাল পর ইন্ত্র আইব্রুন)                                                                                                    | 9                                                                                                    |                                                | विष्ताम के अनुसार के                                                                                                    |
| force vitranacor |                                                                                                    |                                                                                                    |                                                                                                    | _                                              |                                                                                                    |
| Barror antid     | car of second                                                                                                    | Download O                                                                                                    | ffline erokm                                                                                                    |                                                |                                                                                                    |
|                  | Car & doing                                                                                                    |                                                                                                    |                                                                                                    |                                                | <b>S</b>                                                                                                    |
|                  |                                                                                                    | मूल निवास प्रमाण                                                                                                    | पत्र हेतु आवेदन पत्र                                                                                                    |                                                | Browse No file a                                                                                                    |
|                  | व्यक्तिगत विकरण                                                                                                    |                                                                                                    |                                                                                                    |                                                |                                                                                                    |
| ~                | scholar-                                                                                                    | - old                                                                                                    | a turning out elists                                                                                                    | आकेम्स मीग्राला<br>आमीक्षर                     |                                                                                                    |
|                  | films/off: on age second<br>films/off: in manual an arm                                                                                                    | जन्मपुर                                                                                                    | Filescoletic are concrumed                                                                                                    | SHARE A                                        |                                                                                                    |
|                  | savar fittfar                                                                                                    | 05/00/1001                                                                                                    | ufilitier                                                                                                    | BAKESHMEHTAVIT@G                               | MAIL.COM                                                                                                    |
|                  | omme omfaft                                                                                                    | 8209867691                                                                                                    | adios v magajos stat attat<br>entimatità entigraj                                                                                                    |                                                |                                                                                                    |
|                  | अध्यार्थ पाला                                                                                                    |                                                                                                    |                                                                                                    |                                                | Get Profile Add                                                                                                    |
|                  | were aritraft ar-                                                                                                    | Hafafa                                                                                                    | भाषा दिल्लाही जीव<br>जन                                                                                                    | দ্র টোলগা পদার গীনান্ড গ্রীলান                 | भारती गांधन शास                                                                                                    |
|                  | Gar.                                                                                                    |                                                                                                    | TORT.                                                                                                    | HAJABTHAN(HOPHT)                               |                                                                                                    |
|                  | encodier*                                                                                                    | DAGGI(FRID                                                                                                    | serve suffrages                                                                                                    |                                                |                                                                                                    |
|                  | ana danan                                                                                                    | EASS(WEII)                                                                                                    | ville.                                                                                                    | BASSICREED                                     |                                                                                                    |
|                  | िराज आगे≫                                                                                                    | 303001                                                                                                    | He-I                                                                                                    |                                                |                                                                                                    |
|                  | आपने जिल्हा प्राप्ता राजा और प्राप्तां र                                                                                                    | ner filmen street selt                                                                                                    |                                                                                                    |                                                |                                                                                                    |
|                  | 10 10                                                                                                    |                                                                                                    |                                                                                                    |                                                |                                                                                                    |
|                  | 12 197                                                                                                    |                                                                                                    |                                                                                                    |                                                |                                                                                                    |
|                  | with the second second                                                                                                    |                                                                                                    |                                                                                                    |                                                |                                                                                                    |
|                  | oren                                                                                                    |                                                                                                    |                                                                                                    |                                                |                                                                                                    |
|                  | अच्य विषदण                                                                                                    |                                                                                                    |                                                                                                    |                                                |                                                                                                    |
|                  | जन्मतिस<br>अवस्तित की अल्प्स सम्मदि का विद                                                                                                    | An an an an an an an an an an an an an an                                                                                                    | ्ता व्यव्या भारत्याला अनुवी या अवन्त्र वच्छा<br>ता                                                                                                    | ਸਿਰਮ/ਸ਼ਹਿ ਰਾਜ ਸਾਜ ਹੈ ?*                        |                                                                                                    |
|                  | BO BO                                                                                                    | सामों के पहा पहा है ?*                                                                                                    |                                                                                                    |                                                |                                                                                                    |
|                  | with our day force                                                                                                    |                                                                                                    |                                                                                                    |                                                |                                                                                                    |
|                  | भाषा आग विश्वाहित हे ७०<br>भाषान कार्य                                                                                                    |                                                                                                    | अगरम्भा गिमालु भन्भ और सिल्म<br>भाषार भाषि                                                                                                    | क साथ क्रमा २४                                 | 1121                                                                                                    |
|                  | भाषा आग्योग धर्मीत प्राच्याच्याण तेन प्रकृत नि<br>भारत्यत्र आहेट                                                                                                    | taral 8 2*                                                                                                    | and anoth out in more a                                                                                                    | ते देखें जिस्स क्यान देख पह पही हैं २*<br>जन्म | Aliyi                                                                                                    |
|                  | সামজিল নহলানিন সহায় বিদহস                                                                                                    |                                                                                                    |                                                                                                    |                                                |                                                                                                    |
|                  | <ul> <li>xnow/firm we aperformer</li> <li>werneng 40 meil de fiscardi</li> </ul>                                                                                                    | transferration of the second second s | ਭਿਆਗਾਤ ਸੰਸੰਨੇ ਸਭਾਗਾ ਸਭ ਸ<br>ਜੂ ਸਭਾਗਾ ਸੁਭ /ਸਾਜਸੀਨ/ਡਾਵਗਿੱਧ ਗਾਵਗੋਜ/ਗਾਜ ਸੰਸ                                                                                                    | ते पहलाल पत्र भा                               |                                                                                                    |
|                  | Car storage all split<br>most, storage inits<br>4. connects record                                                                                                    | খাঁলামক মকাৰ                                                                                                    | alonno or Green                                                                                                    | store                                          | । प्रत्रेश्वारीच्य यह                                                                                                    |
|                  | ক্রে বালয়ক কট বুক্রী<br>ক.ব. বালয়ক উপী<br>1 ADDRESS PROOF                                                                                                    | VIGHER MORE                                                                                                    | ADDED TO DOWN                                                                                                    | SITA DARI TONK ROAD                            | เรารัตร์เริ่ญกล์ เมือง<br>เการ์ตร์เริ่ญกล์                                                                                                    |
|                  | ক্রে বর্তমাক বনি বুটা<br>জনা, বর্তমাক বন্দা<br>ন ADDREAS PROOP                                                                                                    |                                                                                                    | ALMENTY OF DESIGN<br>ALMENTY OF ALMENTY<br>OFFICE OF ALMENTY<br>OFFICE OF AL | SITA BARI TORK BOAD                            | II Santation and                                                                                                    |
|                  | De elettere el apli                                                                                                    | TRUE TON                                                                                                    | All Deleverse     Annotation     Annotation                                                                                                    | STA BARI TONIC ROAD                            |                                                                                                    |
|                  | и арание ий арт<br>и. арание ий арт<br>и. арание ий арт<br>и. артика видание<br>и. артика и артика<br>и. артика и артика<br>и. артика и артика<br>и. артика и артика<br>и. артика и артика<br>и. артика и артика<br>и. артика и артика<br>и. артика и артика<br>и. артика и артика<br>и. артика<br>и. артика | TRUE Santo Recordary Supplementa                                                                                                    | VIENDER OF FORMULE     PARTY AND AND AND AND AND AND AND AND AND AND                                                                                                    | STA- DARI TORIK BOAD                           | 11 (1441)<br>14 (1444)<br>14 (1444)<br>14 (14 |
|                  | ранатион ий арті<br>или: напина ялі<br>и Арринала рядор<br>и Арринала рядор<br>и Арринала рядор<br>и Арринала и Арті<br>и Арринала и Арті                                                                                                    | THERE Is a second star in the second star in the second star in the second star in the second star is the second star in the second star is the second star in the second star is the second star in the second star is the second star in the second star is the second star in the second star is the second star in the second star is the second star is the se | PERSON OF FORCE     PERSON OF FORCE     PERSON OF FORC     PERSON OF FORCE     PERSON OF FORCE     PERSON OF FORCE     PE                                                                                                    | STA DANI TONK ROAD                             |                                                                                                    |
|                  | силоно на да      со      со                                                                                                    |                                                                                                    | Alexandro and Maracan     Androne and Alexandro     Androne and Alexandro     Androne and A                                                                                                    |                                                |                                                                                                    |
|                  | оциала на арт     одиналася на один     одиналася на один     одиналася на один     одиналася на один     одиналася на один                                                                                                    | RENC Ratio Recurdary Replanate                                                                                                    | Alexan an Alexan     Andre and Alexan     Andre and Alexan     Andr                                                                                                    |                                                |                                                                                                    |
|                  | социальной адл.     социальной адл.     социальной адл.     социальной адл.     социальной адл.     социальной адл.     социальной адл.                                                                                                    |                                                                                                    | Alexandre de Deseres     Alexandre de Deseres     Alexandre de Des                                                                                                    |                                                |                                                                                                    |
|                  | Electron and again     and a second again     and a second again     and a second again     and a second again again     and a second again again     and a second again again     and a second again again     and a second again again                                                                                                    |                                                                                                    | VICINITY OF DESCRIPTION     VICINITY OF DESCRIPTION                                                                                                    |                                                |                                                                                                    |
|                  | Contrast and any     Contrast and any     Contrast and any     Contrast and any     Contrast and any                                                                                                    |                                                                                                    | Variation and Parameter     Additional Control of Control of                                                                                                    |                                                |                                                                                                    |
|                  | 10         4         ANTIMUE NO         PROVING           2         ANTIMUE NO         PROVING         4           3         CALARY PERMITION         PROVING           3         CALARY PERMITION         4           4         ANTIMUE NO         PROVING           5         CALARY PERMITION         4                                                                                                    |                                                                                                    |                                                                                                    |                                                |                                                                                                    |
|                  | Constant and a     Constant and a     Constant and a     Constant and a     Constant and a     Constant and a     Constant and a     Constant and a     Constant and a                                                                                                    |                                                                                                    | A DESCRIPTION OF DESCRIPTION OF DESC                                                                                                    |                                                |                                                                                                    |
|                  | Image: Instances and image           Image: Instances and image           Image: Instances and image           Image: Instances and image           Image: Instances and image           Image: Instances and image           Image: Instances and image           Image: Instances and image           Image: Instances and image           Image: Instances and image           Image: Instances and image           Image: Instances and image           Image: Instances and image                                                                                                    |                                                                                                    | A DESCRIPTION OF DESCRIPTION     ADDRESS OF DESCRIPTION     ADDRESS OF                                                                                                    |                                                |                                                                                                    |
|                  | I         Systems and           Image         Systems and           Image         Systems and                                                                                                    |                                                                                                    |                                                                                                    |                                                |                                                                                                    |
|                  | Everyment with spatial sectors with spatial sectors and spatial sectors and spati                                                                                                    | THUS HAVE TOWNS LICENSE T THUS SECONDARY EAAM CENTREATE T THUS SECONDARY EAAM CENTREATE T THUS SECONDARY EAAM CENTREATE T THUS SECONDARY EAAM CENTREATE T THUS SECONDARY EAAM CENTREATE T THUS SECONDARY EAAM CENTREATE T T THUS SECONDARY EAAM CENTREATE T T T T T T T T T T T T T T T T T T                                                                                                    |                                                                                                    |                                                |                                                                                                    |
|                  | 2         AND MERSION PROCESS           3         CALLARY AND AND AND AND AND AND AND AND AND AND                                                                                                    |                                                                                                    |                                                                                                    |                                                |                                                                                                    |
|                  | 2         ANTALE DIS FARCE           2         ANTALE DIS FARCE           3         ANTALE DIS FARCE           4         ANTALE DIS FARCE           5         ANTALE DIS FARCE           6         ANTALE DIS FARCE           7         ANTALE DIS FARCE           6         ANTALE DIS FARCE           7         ANTALE DIS FARCE           8         ANTALE DIS FARCE           9         ANTALE DIS FARCE           1         ANTALE DIS FARCE           1         ANTALE DIS FARCE           1         ANTALE DIS FARCE           2         ANTALE DIS FARCE           3         ANTALE DIS FARCE           4         ANTALE DIS FARCE           5         ANTALE DIS FARCE           6         ANTALE DIS FARCE           7         ANTALE DIS FARCE                                                                                                    |                                                                                                    | August an Deserve     August and Deserve     August and Deserve                                                                                                    |                                                |                                                                                                    |
|                  | 3         VIGHERING LAFOODL           1         VIGHERING LAFOODL           1         VIGHERING LAFOODL           1         VIGHERING LAFOODL           2         VIGHERING LAFOODL           3         VIGHERING LAFOODL           4         VIGHERING LAFOODL           3         VIGHERING LAFOODL           4         VIGHERING LAFOODL           5         VIGHERING LAFOODL           4         VIGHERING LAFOODL           5         VIGHERING LAFOODL           6         VIGHERING LAFOODL           7         VIGHERING LAFOODL           8         VIGHERING LAFOODL                                                                                                    |                                                                                                    |                                                                                                    |                                                | ************************************                                                                                                    |
|                  | ADDRESS PROOF     ADDRESS PROOF     ADDRESS                                                                                                    | EVEN DECEMBER OF STATE                                                                                                    |                                                                                                    |                                                |                                                                                                    |
|                  | 0         ALTERIZED PRODUCTS           0         ALTERIZED PRODUCTS                                                                                                    |                                                                                                    |                                                                                                    |                                                |                                                                                                    |
|                  | 1         ADDRESS PROOF           1         ADDRESS PROOF           1         ADDRESS PROOF           1         ADDRESS PROOF           1         ADDRESS PROOF           2         ADDRESS PROOF           3         ADDRESS PROOF           4         ADDRESS PROOF           3         ADDRESS PROOF           3         ADDRESS PROOF           3         ADDRESS PROOF           3         ADDRESS PROOF           3         ADDRESS PROOF           3         ADDRESS PROOF           3         ADDRESS PROOF           4         ADDRESS PROOF                                                                                                    | TRUE Rest Secondary Supplements      Trues and the secondary Supplements      Trues and the secondary Supplements       | August an Parent     August and Parent     August and August and August                                                                                                    |                                                |                                                                                                    |
|                  | 4         VOIDAGEORIO EMEDIOL.           3         VOIDAGEORIO EMEDIOL.           3         VOIDAGEORIO EMEDIOL.           4         VOIDAGEORIO EMEDIOL.           5         VOIDAGEORIO EMEDIOL.           6         VOIDAGEORIO EMEDIOL.           6         VOIDAGEORIO EMEDIOL.           6         VOIDAGEORIO EMEDIOL.           6         VOIDAGEORIO EMEDIOL.           6         VOIDAGEORIO EMEDIOL.           6         VOIDAGEORIO EMEDIOL.           6         VOIDAGEORIO EMEDIOL.           6         VOIDAGEORIO EMEDIOL.           6         VOIDAGEORIO EMEDIOL.           6         VOIDAGEORIO EMEDIOL.           6         VOIDAGEORIO EMEDIOL.           6         VOIDAGEORIO EMEDIOL.           6         VOIDAGEORIO EMEDIOL.           6         VOIDAGEORIO EMEDIOL.           7         VOIDAGEORIO EMEDIOL.           8         VOIDAGEORIO EMEDIOL.                                                                                                    |                                                                                                    |                                                                                                    |                                                |                                                                                                    |
|                  | 0         ADDRESS PROPERTY           0         ADDRESS PROPERTY           0         ADDRESS PROPERTY           0         ADDRESS PROPERTY           0         ADDRESS PROPERTY           0         ADDRESS PROPERTY           0         ADDRESS PROPERTY           1         ADDRESS PROPERTY           1         ADDRESS PROPERTY           1         ADDRESS PROPERTY           1         ADDRESS PROPERTY           1         ADDRESS PROPERTY           1         ADDRESS PROPERTY           1         ADDRESS PROPERTY           1         ADDRESS PROPERTY           1         ADDRESS PROPERTY           2         ADDRESS PROPERTY           3         ADDRESS PROPERTY           1         ADDRESS PROPERTY           2         ADDRESS PROPERTY           3         ADDRESS PROPERTY           3         ADDRESS PROPERTY           4         ADDRESS PROPERTY                                                                                                    |                                                                                                    |                                                                                                    |                                                |                                                                                                    |
|                  |                                                                                                    |                                                                                                    |                                                                                                    |                                                | a with the second second se                                                                                                    |
|                  | 1         ADDRESS PROOF           1         ADDRESS PROOF           1         ADDRESS PROOF           1         ADDRESS PROOF           1         ADDRESS PROOF           2         ADDRESS PROOF           3         ADDRESS PROOF           4         ADDRESS PROOF           5         ADDRESS PROOF           4         ADDRESS PROOF           5         ADDRESS PROOF           6         ADDRESS PROOF           7         ADDRESS PROOF           8         ADDRESS PROOF           9         ADDRESS PROOF           1         ADDRESS PROOF           2         ADDRESS PROOF           3         ADDRESS PROOF           4         ADDRESS PROOF           5         ADDRESS PROOF                                                                                                    |                                                                                                    |                                                                                                    |                                                | a uteritario     20       a uteritario     20                                                                                                    |
|                  | 1         ADDRESS PROOF           1         ADDRESS PROOF           1         ADDRESS PROOF           2         SUMMERS PROOF           3         SUMMERS PROOF           4         ADDRESS PROOF           3         SUMMERS PROOF           4         ADDRESS PROOF           3         SUMERS PROOF           4         ADDRESS PROOF           3         ADDRESS PROOF           4         ADDRESS PROOF           3         ADDRESS PROOF           4         ADDRESS PROOF           5         ADDRESS PROOF           6         ADDRESS PROOF           7         ADDRESS PROOF           8         ADDRESS PROOF           9         ADDRESS PROOF           9         ADDRESS PROOF           9         ADDRESS PROOF           9         ADDRESS PROOF           9         ADDRESS PROOF           9         ADDRESS PROOF           9         ADDRESS PROOF           9         ADDRESS PROOF           9         ADDRESS PROOF           9         ADDRESS PROOF                                                                                                    |                                                                                                    |                                                                                                    |                                                |                                                                                                    |
|                  | 0         VODREGE DICOL.           1         VODREGE DICOL.           2         VODREGE DICOL.           3         VODREGED LICOL.           4         VODREGED LICOL.           3         VODREGED LICOL.           4         VODREGED LICOL.           3         VODREGED LICOL.           4         VODREGED LICOL.           3         VODREGED LICOL.           4         VODREGED LICOL.           5         VODREGED LICOL.           4         VODREGED LICOL.           5         VODREGED LICOL.           4         VODREGED LICOL.           5         VODREGED LICOL.           6         VODREGED LICOL.           6         VODREGED LICOL.           6         VODREGED LICOL.           6         VODREGED LICOL.           6         VODREGED LICOL.           6         VODREGED LICOL.           6         VOLREGED LICOL.           6         VOLREGED LICOL.           6         VOLREGED LICOL.           6         VOLREGED LICOL.                                                                                                    |                                                                                                    |                                                                                                    |                                                |                                                                                                    |
|                  |                                                                                                    |                                                                                                    |                                                                                                    |                                                |                                                                                                    |
|                  | 1         ADDRESS PROOF           1         ADDRESS PROOF           2         ADDRESS PROOF           3         CLARPERTURY           4         ADDRESS PROOF           5         CLARPERTURY           4         ADDRESS PROOF           5         CLARPERTURY           4         ADDRESS PROOF           5         CLARPERTURY           6         ADDRESS PROOF           7         ADDRESS PROOF           8         ADDRESS PROOF           9         ADDRESS PROOF           1         ADDRESS PROOF           1         ADDRESS PROOF           1         ADDRESS PROOF           1         ADDRESS PROOF           1         ADDRESS PROOF                                                                                                    |                                                                                                    |                                                                                                    |                                                | a with the second second se                                                                                                    |
|                  | 1         ADDRESS PROOF           2         ADDRESS PROOF           3         ADDRESS PROOF           4         ADDRESS PROOF           5         ADDRESS PROOF           4         ADDRESS PROOF           5         ADDRESS PROOF           6         ADDRESS PROOF           1         ADDRESS PROOF           2         ADDRESS PROOF           3         ADDRESS PROOF           4         ADDRESS PROOF           5         ADDRESS PROOF           6         ADDRESS PROOF           6         ADDRESS PROOF           6         ADDRESS PROOF                                                                                                    |                                                                                                    |                                                                                                    |                                                |                                                                                                    |
|                  | 1         ADDRESS PROOF           1         ADDRESS PROOF           2         ADDRESS PROOF           3         ADDRESS PROOF           2         ADDRESS PROOF           3         ADDRESS PROOF           2         ADDRESS PROOF           3         ADDRESS PROOF           4         ADDRESS PROOF           5         ADDRESS PROOF                                                                                                    |                                                                                                    |                                                                                                    |                                                |                                                                                                    |
|                  |                                                                                                    |                                                                                                    |                                                                                                    |                                                |                                                                                                    |
|                  |                                                                                                    |                                                                                                    |                                                                                                    |                                                |                                                                                                    |
|                  |                                                                                                    |                                                                                                    |                                                                                                    |                                                |                                                                                                    |

## 17. Submitted after generate token number

| Payah         Payment Status           स्प्रसा संप्रेश के हैंग देग         Service Name         Amount         Paid At         Transaction No         Satus           रसंत संप्रेश के हैंग देग         Splication form for Bonafide Certificate         50.0000         Kiosk         210299963801         SUCCESS           विंस के नेदेन सवापिय करें         Bayment of € 50.0000 /- Received By Emitra/Posting to REVENUE DEPARTMENT Successfully!         Reference No. : - 21594502035         Successfully!         Reference No. : - 21594502035         Reference No. : - 21594502035         Receipt No: - 21287001955         Total Amount : : 50.0000         Transaction Date: · 09-04-2021         Payment Reference No. : - CASH         Payment Mode. : WALLET           रात्र प्रिंग विंग सिया प्रांति         Cottal Amount : : 50.0000         Transaction Date: · 09-04-2021         Payment Reference No. : - CASH         Payment Mode. : WALLET           रात्र प्रांत प्रांत प्रांत प्रांत कि प्रांत निया स्था         Cottal Amount : : 50.0000         Transaction Date: · 09-04-2021         Payment Reference No. : - CASH         Payment Mode. : WALLET           रात्र प्रांत प्रांत प्रांत प्रांत प्रांत विंग प्रांत निया स्था         Cottal Amount : : 50.0000         Transaction Date: · 09-04-2021         Payment Mode. : - WALLET         Eil nevernitra. helpdesk@gmail.com           रात्र प्रांत प्रांत प्रांत प्रांत प्रांत प्रांत प्रांत प्रांत प्रांत प्रांत प्रांत प्रांत प्रांत प्रांत प्रांत प्रांत प्रांत प्रांत प्रांत प्रांत प्रांत प्रांत प्रांत प्रा                                                                                                    | ) वित्तीय <                             |                                 |                               |                               |              |                   |                              |
|----------------------------------------------------------------------------------------------------|-----------------------------------------|---------------------------------|-------------------------------|-------------------------------|--------------|-------------------|------------------------------|
| 取研研 者の副 合 符 名         Amount         Paid At         Transaction No         Status           マボ信 な みやえ      マボ (Paid At)         「Amount         「Solo 0000         Kiosk         21029995301         SUCCESS           マボ信 な かやえ      マボ (Paid At)         「Amount of Construction form for Bonafide Certificate         Solo 0000         Kiosk         21029995301         SUCCESS           Payment of C      50.0000 / Received By Emitrar/Posting to REVENUE DEPARTMENT Successfully         Envice Name         Successfully         Envice Name         Successfully           Reference No. : - 21594502035         Cotal Amount : - 50.0000         Transaction Date: - 09-04-2021         Payment Reference No. : - CASH         Payment Mode                                                                                                    | ) सेवाये <                              | Payment Status                  |                               |                               |              |                   |                              |
| で構成 実確れ 取べれ<br>確構な 実確れ 取べれ<br>確構な 実確れ 取べれ な で S0 0000 / Received By Emitra/Posting to REVENUE DEPARTMENT Successfully.           S0 0000 / Riosk 210299963801 SUCCESS             Payment of € 50 0000 / Received By Emitra/Posting to REVENUE DEPARTMENT Successfully.           Refrence No. : 21594502035             Gada 3d:Ddt 8d and arð           Receipt No: 21594502035           Payment Alföda 4d Row Not 2102         Payment Reference No. : CASH Payment Mode. : WALLET             maru Fraga Rifða 4d Row Hungen         unaru Fraga Rifða 4d Row Hungen           Suna Amount :: 50 0000 Transaction Date: 09-04-2021         Payment Reference No. : CASH Payment Mode. : WALLET             waru Ara Bræðin Ring Hynner           Suna Rifða 200           Datal Amount :: 50 0000 Transaction Date: 09-04-2021           Payment Reference No. : CASH Payment Mode. : WALLET             waru Ara Bræðin Ring Hynner           Suna Rifða 200           Datal Amount :: 50 0000 Transaction Date: 09-04-2021           Payment Reference No. : CASH Payment Mode. : WALLET             waru Ara Bræðin Ring Hynner           Suna Rifða 200           Datal Amount :: 50 0000           Transaction Date: 09-04-2021           Payment Mode. : WALLET             waru Ara Bræðin Ring Hynner           Out-1-2221424, 2221425           Datal Amount :: 50 000                                                                                                    | समस्त सेवाओं के लेन देन                 | Service Name                    |                               | Amount                        | Paid At      | Transaction No    | Status                       |
| 법례α 취취업 พลันสโบล พลั         Payment of \$ 50 0000 /- Received By Emitra/Posting to REVENUE DEPARTMENT Successfully!           Reference No. : - 21594502035         Reference No. : - 21594502035           ग्रान्गयन सर्विरेख के लिए मेबाइल         Receipt No.: - 21594502035           ग्रान्गयन सर्विरेख के लिए मेबाइल         Receipt No.: - 21287001955           ग्रान्गयन सर्विरेख के लिए मेबाइल         Imagen सर्विरेख के लिए मेबाइल           ग्रान्गयन सर्वरिरेख कि एवंग्रे से बाइल         Imagen सर्वरिरेख के लिए मेबाइल           ग्रान्गयन सर्वरिरेख के लिए मेबाइल         Imagen सर्वरिरेख के लिए मेबाइल           ग्रान्गयन सर्वरिरेख कि एमावाह         Imagen सर्वरिरेख के लिए मेबाइल           ग्रान्गयन सर्वरिरेख के लिए मेबाइल         Imagen सर्वरिरेख के लिए मेबाइल           ग्रान्गय कि सर्वरिरेख के लिए मेबाइल         Imagen सर्वरिरेख के लिए मेबाइल           ग्रान्गय के सर्वरिरेख के लिए मेबाइल         Imagen सर्वरिरेख के लिए मेबाइल           ग्रान्गय कि सर्वरिरेख के लिए         Imagen सर्वरिरेख के लिए मेबाइल           ग्रान्गय कि सर्वरिरेख के लिए         Imagen सर्वरेख के लिए मेबाइल           ग्रान्गय के सार्वरिरेख के लिए         Imagen सर्वरेख के लिए मेबाइल           ग्रान्गय कि सर्वरिरेख के लिए         Imagen सर्वरेख के लिए मेबाइल सर्वर के लिए मेबाइल           ग्रान्गय कि सर्वरिरेख के लिए         Imagen सर्वर के लिए मेबाइल सर्वर के लिए मेबाइल सर के लिए मेबाइल सर के लिए मेबाइल सर कि लिए मेबाइल सर कि लिए मेबाइल सर कि लिए मेबाइल सर कि लिए मेबाइल सर के लिए मेबाइल सर के लिए मेब                                                                                                    | रसीद दुबारा छापे                        | Application form for Bonafide C | Certificate                   | 50.0000                       | Kiosk        | 210298963801      | SUCCESS                      |
| सेव सेवा को के रिष्ट सेवा कार्यक्राता       Referece No. :- 21594502035         कियो कोटीयों की बांब करें       Receipt No:- 21287001955       Total Amount :- 50.0000       Transaction Date:- 09-04-2021       Payment Reference No. :- CASH       Payment Mode. :- WALLET         काई आरसीटीयी एवंट पंवीलरण फॉर्म       Image: State of the state of the sta | लंबित लेनदेन सत्यापित करें              | Payment of ₹ 50.0000 /- Rece    | ived By Emitra/Posting to REV | ENUE DEPARTMENT Successfully! |              |                   |                              |
| सिवो ओटीपी की बांब करें         मामाम सरिविंक के हिए मेंबाइन         अर्ह अर सीटीसी एवंट पंकीलरण कॉम         पंडी रुवे के हिए मेंबाइन         अर्ह अर सीटीसी एवंट पंकीलरण कॉम         पंडी रुवे कि हिए मेंबाइन         अर्ह अर सीटीसी एवंट पंकीलरण कॉम         पंडी रुवे कि हिए मेंबाइन         अरंह अर सीटीसी एवंट पंकीलरण कॉम         पंडी रुवे कि हिए मेंबाइन         अरंह अर सीटी में एवंट पंकीलरण कॉम         पंडी रुवे कि ही में हिए ने हि सिक्स में सार पित्र पंकीलरण कॉम         कर से में सुर्वे कि है में हि ने कि ही कि हम में हि न कि ही बिहालप से बा         कर्र से सार मिं सुर्वे के हम में सार पंडी कि एक सिंह         हों न कि हम में सार पित्र के सार में सार पंडी कि एक सिंह         कर्र से सार मिं सुर्वे के हम में सार पंडी कि एक सिंह         हों न कि हम में सार मिंह पंडी के लिए में में सार में सार                                                                                                    | सेवा सेवाओं के लिए सेवा कार्यप्रवाह     | Refrence No. :- 21594502035     |                               |                               |              |                   |                              |
| मागप सॉवरेब के रिए मोबाइल<br>एसंजरुग         Receipt No. 21287001955         Total Amount :- 50.0000         Transaction Date:- 09-04-2021         Payment Reference No. :- CASH         Payment Mode. :- WALLET           प्रसं यत दिख्लें में बिल भुगवान                                                                                                    | जियो ओटीपी की जांच करें                 |                                 |                               |                               |              |                   |                              |
| · · · · · · · · · · · · · · · · · · ·                                                                                                    | मानधन सर्विसेज के लिए मोबाइल<br>पंजीकरण | Receipt No:- 21287001955        | Total Amount :- 50.0000       | Transaction Date:- 09-04-2021 | Payment Refe | rence No. :- CASH | Payment Mode. :- WALLET      |
| 대 대 대 대 값         전 1041-2221424, 2221425         전 1041-2221424, 2221425         전 1041-2221424, 2221425         전 1041-2221424, 2221425         Print DMP Receipt         Print Laser Receipt         Print Laser Receip                                                                                                    | आईआरसीटीसी एजेंट पंजीकरण फॉर्म          |                                 |                               |                               |              |                   |                              |
| सरास्य मित्र पूर्णतेश्वयन<br>स्वास्य मिन्न सर्थियिकेट प्रिंट<br>होग डिशीवरी सेवा<br>करौती विश्वविद्यालय सेवा                                                                                                    | प्लस वन डिस्कॉम बिल भुगतान              | <b>C</b> 0141-2221424, 2221425  |                               |                               |              |                   | newemitra.helpdesk@gmail.com |
| स्यास्य मित्र सटिंग्रिकेट ग्रिंट<br>होम डिलीवरी सेवा<br>करौली विध्नविद्यालय सेवा                                                                                                    | स्वास्थ मित्र एप् <mark>ली</mark> केशन  |                                 |                               |                               |              | Print             | DMP Receipt Print Laser Rece |
| होम डिलीवरी सेवा<br>करोली विश्वविद्यालय सेवा<br>हिंडन विश्वविद्यालय सेवा                                                                                                    | स्वास्थ मित्र सर्टिफिकेट प्रिंट         |                                 |                               |                               |              |                   |                              |
| करोसी विश्वविद्यालय सेवा<br>हिंडन विश्वविद्यालय सेवा                                                                                                    | होम डिलीवरी सेवा                        |                                 |                               |                               |              |                   |                              |
| हिंडन विश्वविद्यालय सेवा                                                                                                    | करौली विश्वविद्यालय सेवा                |                                 |                               | 🖪 Go To Avail Service         |              |                   |                              |
|                                                                                                    | हिंडन विश्वविद्यालय सेवा                |                                 |                               |                               |              |                   |                              |

Application Received at Tehsil office : Role Name : Dealing\_Official\_Bonafide

1. Go to service Workflow (Dealing)

| Governmen<br>Bepartment of Informatio | t of F<br>n Techno | ajasthan<br>gy & Communication USA Communication USA Communication U | Î |
|---------------------------------------|--------------------|----------------------------------------------------------------------------------------------------|---|
|                                       |                    | 🗰 🔤 🧖 PKB DOIT<br>DEALING OFFICIAL CASTCERTIFICATE (Office of Teinikier Jeiger (Jeiger)) +                                                                                                    |   |
| B Home                                | <                  | A Dashboard                                                                                                    |   |
| Dashboard                             |                    |                                                                                                    |   |
| Services                              | ~                  | Dashboard Set as per priority                                                                                                    |   |
| Service Workflow (Dealing)            |                    |                                                                                                    | < |
| 🗲 Tool Management                     | <                  |                                                                                                    |   |
| COVID19                               | <                  |                                                                                                    | 9 |
| Report                                | ¢                  | Service Workflow (Dealing) Message Board                                                                                                    |   |

## 2. Workflow details (list of application received at Tehsil office)

| Service Workflow (Deal | ing) | Service Avail W                                                                                                    | /orkflow Service Avai                                                           | il Workflow Form                                                                     |                                                                                  |                       |                                                                               |                                             |                                                                                                    |   |
|------------------------|------|----------------------------------------------------------------------------------------------------|---------------------------------------------------------------------------------|--------------------------------------------------------------------------------------|----------------------------------------------------------------------------------|-----------------------|-------------------------------------------------------------------------------|---------------------------------------------|----------------------------------------------------------------------------------------------------|---|
| Tool Management        | <    |                                                                                                    |                                                                                 |                                                                                      |                                                                                  |                       |                                                                               |                                             |                                                                                                    |   |
| COVID19                | <    | Infol Workflow For proce                                                                                                    | eeing of application is based or                                                | - Firet In Firet Out Mat                                                             | thod/EIEO) Sube                                                                  | equent request :      | vill be visible after p                                                       | recessing of guoued Applics                 | tion                                                                                                    |   |
| Report                 | <    | mor worknow for proces                                                                                                    | ssing of application is based of                                                | i i iist in i iist Out we                                                            | thoug in O), Subs                                                                | equent request i      | will be visible alter p                                                       | ocessing of queued Applica                  | aion.                                                                                                    |   |
|                        |      | Workflow Search Criteria                                                                                                    |                                                                                 |                                                                                      |                                                                                  |                       |                                                                               |                                             |                                                                                                    |   |
|                        |      | Department                                                                                                    | REVENUE DEPART                                                                  | MENT                                                                                 | ~                                                                                | Services              |                                                                               | Application form for Bonafi                 | ide Certificate                                                                                                    | ~ |
|                        |      | Current Status                                                                                                    | Others                                                                          |                                                                                      | ~                                                                                |                       |                                                                               |                                             |                                                                                                    |   |
|                        |      |                                                                                                    |                                                                                 |                                                                                      | CETON .                                                                          | BERET                 |                                                                               |                                             |                                                                                                    |   |
|                        |      |                                                                                                    |                                                                                 |                                                                                      | FETCH                                                                            | RESET                 |                                                                               |                                             |                                                                                                    |   |
|                        |      |                                                                                                    |                                                                                 |                                                                                      |                                                                                  |                       |                                                                               |                                             |                                                                                                    |   |
|                        |      |                                                                                                    |                                                                                 |                                                                                      |                                                                                  |                       |                                                                               |                                             |                                                                                                    |   |
|                        |      | Workflow Details                                                                                                    |                                                                                 |                                                                                      |                                                                                  |                       |                                                                               |                                             |                                                                                                    |   |
|                        |      | Workflow Details                                                                                                    | • <b>D</b> D D D                                                                | Columnativitie                                                                       |                                                                                  |                       |                                                                               |                                             | Search                                                                                                    |   |
|                        |      | Workflow Details                                                                                                    | s 😝 🖻 🖻                                                                         | Column visibility                                                                    | /                                                                                |                       |                                                                               |                                             | Search:                                                                                                    |   |
|                        |      | Workflow Details                                                                                                    | s 😝 🖻 🖻                                                                         | Column visibility<br>Applicant Name                                                  | /<br>Status                                                                      | SubStatus             | Token No                                                                      | Previous Level Remarks                      | Search: Action                                                                                                    |   |
|                        |      | Workflow Details<br>Show 10 v entrie<br>Application Date A<br>13/12/2019 09:07 L<br>AM                                                                                                    | s D D D D                                                                       | Column visibility<br>Applicant Name<br>MADHU MEENA                                   | Status<br>APPLICATION<br>SUBMITTED                                               | SubStatus<br>NA       | Token No<br>190250842186                                                      | Previous Level Remarks                      | Search:<br>Action<br>View Request<br>View Action Platary                                                                                                    |   |
|                        |      | Workflow Details<br>Show 10 v entries<br>Application Date A<br>13/12/2019 09:07 L<br>AM<br>21/01/2020 05:25 M<br>PM                                                                                                    | s 🔒 🖻 🖻 🖄<br>applied By<br>UCKYSHARMA9162<br>MAHESH KUMAR DHAMSYA               | Column visibility<br>Applicant Name<br>MADHU MEENA<br>Nirmala Meena                  | Status<br>APPLICATION<br>SUBMITTED<br>APPLICATION<br>SUBMITTED                   | SubStatus<br>NA<br>NA | Token No           190250842186           200260973196                        | Previous Level Remarks<br>N/A<br>N/A        | Search:<br>Action<br>View Request:<br>View Action History<br>View Action History                                                                                                    |   |
|                        |      | Workflow Details           Show         10         entrie           Application Date         A           13/12/2019 09:07         L           AM         21/01/2020 05:25         M           07/02/2020 11:12         A | s D D D D<br>Applied By<br>UCKYSHARMA9162<br>MAHESH.KUMAR DHAMSYA<br>ASGARH1995 | Column visibility<br>Applicant Name<br>MADHU MEENA<br>Nirmala Meena<br>RAJANI KANWAR | APPLICATION<br>SUBMITTED<br>APPLICATION<br>SUBMITTED<br>APPLICATION<br>SUBMITTED | SubStatus<br>NA<br>NA | Token No           190250842186           200260973196           200264422314 | Previous Level Remarks<br>N/A<br>N/A<br>N/A | Search: Control of the search of the search |   |

## 3. Click on View request button to see the application

| Application Date       | Applied By          | Applicant Name       | Status                     | SubStatus | Token No     | Remarks | Action                              |
|------------------------|---------------------|----------------------|----------------------------|-----------|--------------|---------|-------------------------------------|
| 22/03/2021 04:20<br>PM | JKJOSHI18           | Suman                | APPLICATION<br>RESUBMITTED | NA        | 210360577959 | N/A     | View Request<br>View Action History |
| 22/03/2021 04:32<br>PM | JKJOSHI18           | Mamta                | APPLICATION<br>RESUBMITTED | NA        | 210360581687 | N/A     | View Request<br>View Action History |
| 27/03/2021 06:20<br>PM | MUKESH.KUMAR.PUNIYA | KAVITA               | APPLICATION<br>RESUBMITTED | NA        | 210361536429 | N/A     | View Request                        |
| 31/03/2021 01:22<br>PM | HARIRAM100          | RADHESHYAM<br>puniya | APPLICATION<br>RESUBMITTED | NA        | 210361877513 | N/A     | View Request<br>View Action History |

### 4. Scroll down to view Attached Enclosures

| Attached Enclosure            |                           |                 |                                                 |
|-------------------------------|---------------------------|-----------------|-------------------------------------------------|
| Document Name                 | Document Path             | Document Status | Document Type                                   |
| Scan Copy of application form | SUMAN.pdf                 | Submitted       | APPLICATION FORM(Scan Copy of application form) |
| Other document                | SUMAN_DOCU.pdf            | Submitted       | OTHER DOCUMENT ATTACHMENT(Other document)       |
| SECONDARY EXAM CERTIFICATE    | TACKCHAND.pdf             | Submitted       | QUALIFICATION(SECONDARY EXAM<br>CERTIFICATE)    |
| Ration Card                   | Click Here To Verify Data | Submitted       | ADDRESS PROOF(Ration Card)                      |

5. Click on "Click Here to Verify Data" to see the metadata attached.

## Metadata – Ration Card

| 5 राज्य सरकार या रा                          | ONLINE VERIFIED DA | TA                                            | × | जनजातीय क्षेत्र( टीएसपी ) के लिए लागु नहीं होगा।              |
|----------------------------------------------|--------------------|-----------------------------------------------|---|---------------------------------------------------------------|
| मैं तसदीक करता/करत<br>अधीन तीन वर्ष तक के का | RATIONCARDNUMBER   | 008080700205                                  |   | सत्य तथ्य वर्णित करना भारतीय दण्ड संहिता (आईपीसी) की धारा 193 |
|                                              | FATHER_NAME        | प्रहलाद सिंह बाँकावत                          |   |                                                               |
|                                              | DATE_OF_ISSUE      | 29/09/2013                                    |   |                                                               |
| Token Details                                | MOTHER_NAME        | उच्छब कंवर                                    |   |                                                               |
| kan Number                                   | FULL_NAME          | भवानी सिंह बाँकावत                            |   |                                                               |
| 0264422314                                   | ADDRESS            | 36 डेयरी के पास तहसील बस्सी/तूंगी/बस्सी/जयपुर |   |                                                               |
|                                              | -                  |                                               | 0 |                                                               |

#### Metadata - DRIVING LICENSE

| 5 राज्य सरकार या राजस्थ                        | न सरकार के राजकीय लग | कम में तीन वर्ष से स्वंय या उसके म | ाता-पिता कार्यरत हो। (उक्त साक्ष्य अन | म्मचित जनजातीय क्षेत्र( टीएसपी ) के लिए लागु नहीं होगा।          |
|------------------------------------------------|----------------------|------------------------------------|---------------------------------------|------------------------------------------------------------------|
| C                                              | NLINE VERIFIEI       | D DATA                             |                                       | ×                                                                |
| े मैं तसदीक करता/करत<br>अधीन तीन वर्ष तक के का | LICENSE NUMBER       | B.114 20120999000                  |                                       | सत्य तण्य वर्णित करना भारतीय दण्ड संहिता (आईपीसी) की धारा 193 के |
|                                                | DATE_OF_BIRTH        | 1991-09-05T00:00:00+05:30          |                                       |                                                                  |
| Token Details                                  | ADDRESS              | 68 PRINTERS COLONY II , SI         | TA BARI TONK ROAD JAIPUR              |                                                                  |
|                                                | FULL_NAME            | RAKESH MEHTA                       |                                       |                                                                  |
| en Number                                      | FATHER_NAME          | RAMESHWAR PRASAD ME                | HTA                                   |                                                                  |
| 298963718                                      | DATE_OF_ISSUE        | 2012-12-20T00:00:00+05:30          |                                       |                                                                  |
|                                                | EXPIRY_DATE          | 2032-12-19T00:00:00+05:30          |                                       |                                                                  |
| Attached Enclosur                              |                      |                                    |                                       |                                                                  |
| cument Name                                    |                      |                                    | Clos                                  | e Document Type                                                  |
| ECONDARY EXAM CERTI                            | FICATE Testdoc       | paf                                | Submitted                             | QUALIFICATION(SECONDARY EXAM CERTIFICATE)                        |
| VIVING LICENSE                                 | Click H              | ere To Verify Data                 | Submitted                             | ADDRESS PROOF(DRIVING LICENSE)                                   |
| ner document                                   | Testdoc              | pdf                                | Submitted                             | OTHER DOCUMENT ATTACHMENT(Other document)                        |
| an Copy of application for                     | m Testdoc            | .pdf                               | Submitted                             | APPLICATION FORM(Scan Copy of application form)                  |